## ¡Encuentra rápidamente las publicaciones que te interesen en Mi Muro!

Mi red social ahora cuenta con un filtro de publicaciones por área administrativa, ubicado en la parte superior derecha de tu pantalla.

|                    | Mis trámites | 0                              |
|--------------------|--------------|--------------------------------|
| ee MI Muro         |              | Busqueda de publicaciones      |
| Mired social       |              | Q Busca por palabra clave      |
| Mi evpediente      |              | Filtrar por: DD/MM/AAAA        |
|                    |              | Área, dirección o subdirección |
|                    |              |                                |
| Mis trámites       |              |                                |
| Mis solicitudes    |              |                                |
| Mis notificaciones |              |                                |
| J.R.               |              |                                |
| S.                 |              |                                |
| Jalisco            |              |                                |

Para utilizarlo sólo basta con que hagas clic en el selector y elijas el área que necesites consultar, esto te permitirá visualizar únicamente las publicaciones que ha realizado esa área.

También podrás filtrar las publicaciones utilizando el buscador, el filtro de fechas y ordenando por las publicaciones más antiguas o más recientes que pertenezcan al área seleccionada.

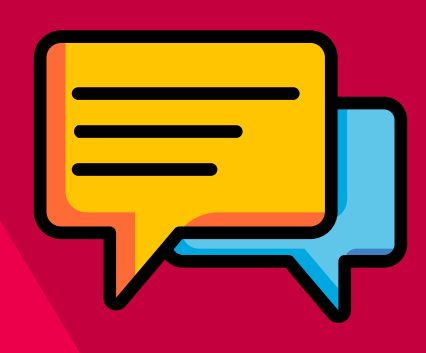

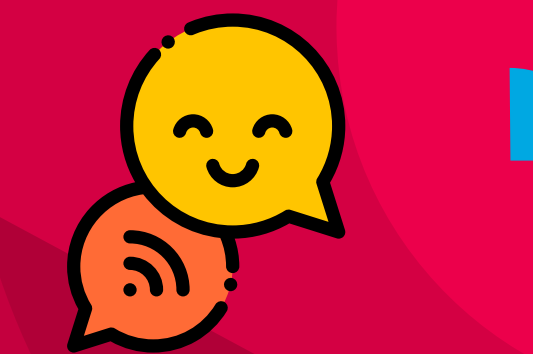

Sigue este ejemplo!

extraordinarias localizar nóminas las Para publicadas por la Dirección General de Personal, **Busqueda de publicaciones** 

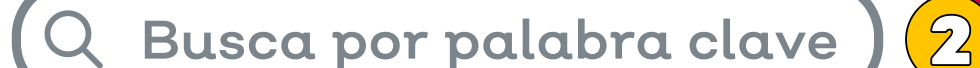

selecciona esta área administrativa dentro del filtro.

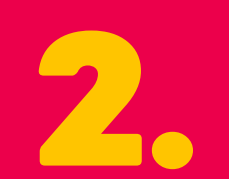

Después coloca en el buscador la palabra "extraordinaria" y presiona la tecla enter.

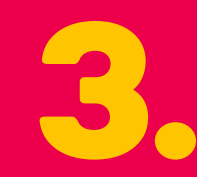

En caso de que lo necesites, selecciona un rango de fechas en el que pueda estar tu publicación y ordena los resultados por publicaciones más antiguas o más recientes primero.

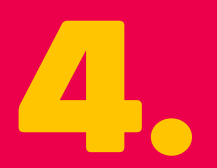

Para reiniciar el filtro que estás utilizando puedes hacer clic en el botón de "Limpiar filtrado".

| Filtrar poi                    | r: DD/MM/AAAA    | 3 |  |  |
|--------------------------------|------------------|---|--|--|
| Área, dirección o subdirección |                  |   |  |  |
| Q Sel                          |                  |   |  |  |
| Dirección General de Personal  |                  |   |  |  |
| Ordenar:                       | Ordenar de       | - |  |  |
|                                | Más antiguo      |   |  |  |
|                                | Más reciente     |   |  |  |
|                                | Limpiar filtrado |   |  |  |

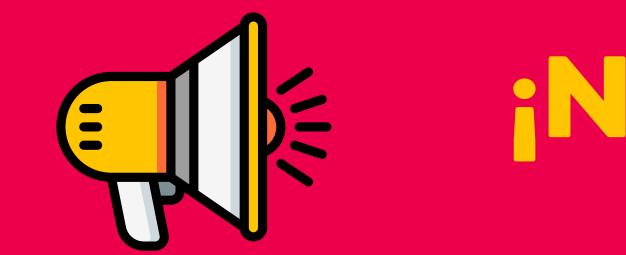

## ¡No te pierdas ninguna noticia al utilizar Mi red social!

Mi Muro, la solución tecnológica de la Secretaría de Educación de Jalisco.

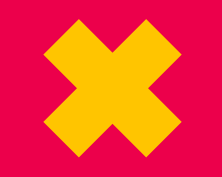

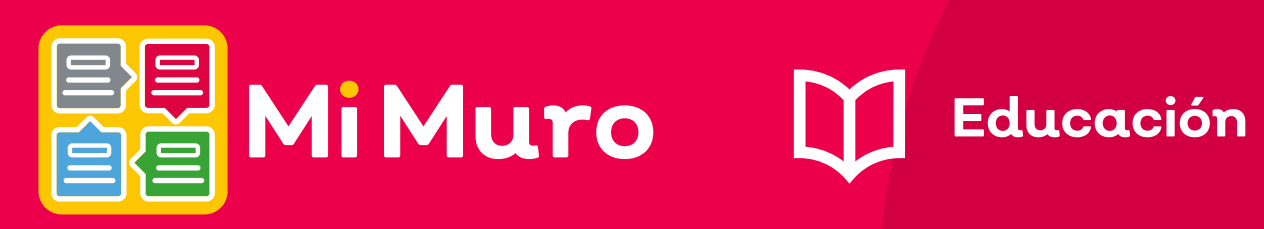

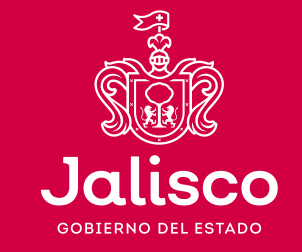

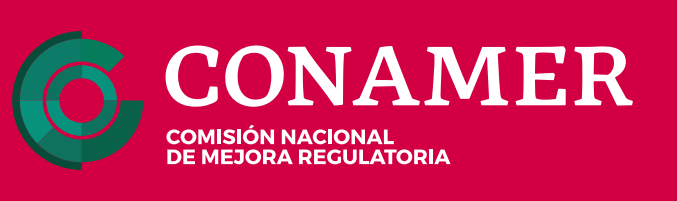